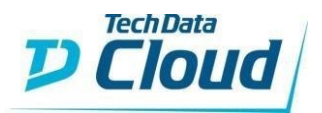

# **Tech Data**

# Red Hat OpenShift Container Platform v4

Red Hat OpenShift Container Platform on Microsoft Azure - Step-by-Step

Page 1

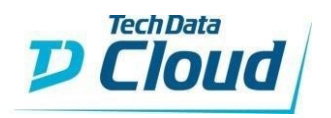

# Contents

| 1   | Fech Data Red Hat OpenShift Container Platform Step by Step |    |
|-----|-------------------------------------------------------------|----|
| 1.0 | Things to know prior to using this Guide                    | 3  |
| 1.1 | Pre-deployment steps                                        | 4  |
| 1.2 | 2 Red Hat OpenShift Container Platform on Azure deployment  | 11 |
| 1.3 | 3 How to connect                                            | 25 |

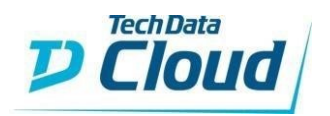

# 1.0 Things to know prior to using this Guide

- You would need to familiarize yourself with this document prior to diving in.
- All the Screen Shots in this Guide are for reference only.
- This Guide will assist you with the deployment of the Red Hat OpenShift Container Platform v4 Bundle in an Azure CSP subscription that was purchased through the StreamOne Portal.
  - In-depth training on Azure is outside of this guide.

## • Accessing the OpenShift Container Platform in Azure

- $_{\odot}$  You would need to login to the Azure portal to get the Console link.
  - https://portal.azure.com
  - You would need to login using the same user name and password as the one created in StreamOne and what was emailed to you.
- For example: john.doe@contoso.onmicrosoft.com
- It will give you a one-time password and you will need to change it.
  - To access the OpenShift Container Platform, you must ensure you have the Login and Password that were created during the StreamOne ordering process.
  - If you were not the person who accessed the StreamOne ordering portal to do the purchasing, please get with that person and obtain the user login and password that were initially created.
  - If you need to access the underlying VMs, you will need the SSH key created during the ordering process.

# SSH Private Key:

You will be given your Private SSH Key during the order of you OpenShift Container Platform bundle. Please make sure you secure this key and store it in a safe place as you will need it for SSH access to any of your instances. Your key will be displayed only once and there is no way to recover it later on. For security reasons, Tech Data does not keep a copy.

• Prior knowledge is required with Red Hat CCSP and Microsoft Azure.

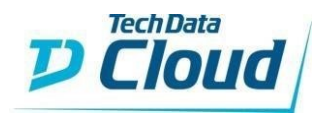

# 1.1 Pre-deployment steps

To install OpenShift Container Platform, the Microsoft Azure account you use must have a dedicated public hosted DNS zone in your account. This zone must be authoritative for the domain. This service provides cluster DNS resolution and name lookup for external connections to the cluster.

Identify your domain, or subdomain, and registrar. You can transfer an existing domain and registrar or obtain a new one through Azure or another source.

# 1.1.1 Obtain a new Domain through Azure.

You can obtain a new Domain through Azure.

Connect to your Azure Portal and click on the search bar:

| ≡ | Microsoft Azure |              | P Searc            | h resources, servici | es, and docs (G+,/)    |                           |           |               |          |             | ] 0 | . 6 | 0 ¢ |  | william.matyas@tdsoluti<br>TD SOLUTION FACTORY |
|---|-----------------|--------------|--------------------|----------------------|------------------------|---------------------------|-----------|---------------|----------|-------------|-----|-----|-----|--|------------------------------------------------|
|   |                 | Azure servi  | ices               |                      |                        |                           |           |               |          |             |     |     |     |  |                                                |
|   |                 |              |                    | <b>.</b>             | -                      | ٩                         | <b>i</b>  | Ŷ             |          | -           |     |     |     |  |                                                |
|   |                 |              | Resource<br>groups | Virtual<br>machines  | App Service<br>Domains | Azure Active<br>Directory | CloudAMQP | Subscriptions | Bastions | DNS zones   |     |     |     |  |                                                |
|   |                 | Recent reso  | ources             |                      |                        |                           |           |               |          |             |     |     |     |  |                                                |
|   |                 | Name         |                    |                      |                        | Туре                      |           |               |          | Last Viewed |     |     |     |  |                                                |
|   |                 | 🔘 TechData-T |                    |                      |                        | Resourc                   | e group   |               |          | 2 hours ago |     |     |     |  |                                                |
|   |                 | 问 wm-dns     |                    |                      |                        | Resourc                   | e group   |               |          | 3 days ago  |     |     |     |  |                                                |
|   |                 | williamtest: |                    |                      |                        | DNS zor                   | ie -      |               |          | 4 days ago  |     |     |     |  |                                                |
|   |                 | 🔘 wm-existin |                    |                      |                        | Resourc                   | e group   |               |          | 4 days ago  |     |     |     |  |                                                |

Search for an App Service Domain:

| Microsoft Azure | $\mathcal P$ app service domains | ×                            | 2 <b>G</b> Q | @?© |
|-----------------|----------------------------------|------------------------------|--------------|-----|
| Azure services  | ServicesSee all                  | Marketplace                  |              |     |
|                 | App Service Domains              | app Service Domain (Preview) |              |     |

Click on Add:

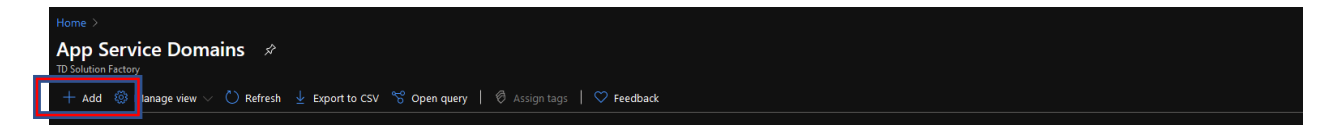

Search for an available Domain:

| App Service Domain                                                           |  |
|------------------------------------------------------------------------------|--|
| Click to fry the newer version of the App Service Domains create experience. |  |
| Search for domain                                                            |  |
| the solution factory fr                                                      |  |
| Select from available domains                                                |  |
|                                                                              |  |
| C yoursolutionfactory.com                                                    |  |
|                                                                              |  |
|                                                                              |  |

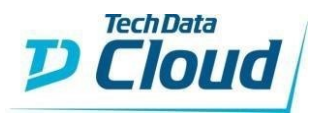

Create a new Resource Group:

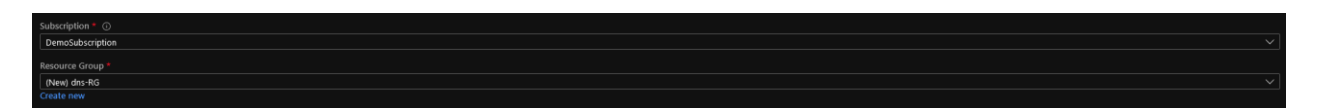

And finish up by filling your contact information, enabling or disabling Privacy protection and accepting Legal Terms:

| App Service Domain                                                           |  |
|------------------------------------------------------------------------------|--|
|                                                                              |  |
|                                                                              |  |
| Click to try the newer version of the App Service Domains create experience. |  |
| Search for domain                                                            |  |
| the solution factory. fr                                                     |  |
| Contract with the dominant                                                   |  |
| Serect from available Gommans                                                |  |
| ☑ mysolutionfactory.net                                                      |  |
| thesolutionfactorydirect.co.uk                                               |  |
| yoursolutionfactory.com                                                      |  |
|                                                                              |  |
| Subscription * O                                                             |  |
| DemoSubscription                                                             |  |
|                                                                              |  |
| (New) dns-RG                                                                 |  |
|                                                                              |  |
| Product Information                                                          |  |
|                                                                              |  |
| Acchied                                                                      |  |
|                                                                              |  |
| Accepted                                                                     |  |
| *Leal Tems                                                                   |  |
| Accented                                                                     |  |
|                                                                              |  |
|                                                                              |  |

You can then click on Create.

You will end up with 2 resources deployed in your Resource Group:

- The App Service Domain
- A Preconfigured DNS Zone

| (●) wm-dns ☆<br>Resource group |                                                                                    |                                                                                   |                                |           | × |
|--------------------------------|------------------------------------------------------------------------------------|-----------------------------------------------------------------------------------|--------------------------------|-----------|---|
| P Search (Ctrl+/) 《            | 🗧 🕂 Add 📰 Edit columns 💼 Delete resource group 🖒 Refresh 🞍 Export to CSV 😤 Open qu | ery $\mid$ $\oslash$ Assign tags $\rightarrow$ Move $\lor$ $\hat{\blacksquare}$ C |                                | Feedback  |   |
| Overview                       | ^ Essentials                                                                       |                                                                                   |                                |           |   |
| Activity log                   | Subscription (change) : DevSubscription                                            | Deployments : No deployments                                                      |                                |           |   |
| 🎘 Access control (IAM)         | Subscription ID : 9b801453-ec47-4e1f-8c70-06ee950eb2ba                             |                                                                                   |                                |           |   |
| 🧳 Tags                         | Tags (change) : Click here to add tags                                             |                                                                                   |                                |           |   |
| Settings                       | Filter by name                                                                     |                                                                                   |                                |           |   |
| 📣 Quickstart                   | Showing 1 to 2 of 2 records.                                                       |                                                                                   | No grouping $\sim$             | List view |   |
| 📤 Deployments                  | □ Name ↑↓                                                                          | Туре ↑↓                                                                           | Location $\uparrow \downarrow$ |           |   |
| Policies                       | 🗌 🚍 thesolfactory.net                                                              | App Service Domain                                                                | Global                         |           |   |
| 🔁 Properties                   | 🗌 💿 thesolfactory.net                                                              | DNS zone                                                                          | Global                         |           |   |
| 🔒 Locks                        |                                                                                    |                                                                                   |                                |           |   |
|                                |                                                                                    |                                                                                   |                                |           |   |

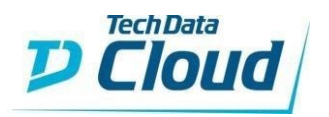

# 1.1.2 Transfer an existing Domain.

If you plan to transfer an existing domain, you will first need to create an Azure DNS Zone and then transfer the ownership of your domain to the Azure DNS Zone.

Basically, the Azure DNS Zone will manage your Domain, as OpenShift will need to create DNS records during the deployment.

To do so, connect to your Azure Portal and click on the search bar:

| = | Microsoft Azure | Г               | P Search           | resources, service  | es, and docs (G+,/)    |                           |           |               |          |             | 7 | Ş | æ ? | william.matyas@tdsoluti<br>TD SOLUTION FACTORY |
|---|-----------------|-----------------|--------------------|---------------------|------------------------|---------------------------|-----------|---------------|----------|-------------|---|---|-----|------------------------------------------------|
|   |                 | Azure service   | es                 |                     |                        |                           |           |               |          |             |   |   |     |                                                |
|   |                 |                 | ()                 | <b>!</b>            | -                      |                           | <b>(</b>  | Ŷ             |          | -           |   |   |     |                                                |
|   |                 |                 | Resource<br>groups | Virtual<br>machines | App Service<br>Domains | Azure Active<br>Directory | CloudAMQP | Subscriptions | Bastions | DNS zones   |   |   |     |                                                |
|   |                 | Recent resou    | irces              |                     |                        |                           |           |               |          |             |   |   |     |                                                |
|   |                 | Name            |                    |                     |                        | Туре                      |           |               |          | Last Viewed |   |   |     |                                                |
|   |                 | TechData-Ten    |                    |                     |                        | Resourc                   | e group   |               |          | 2 hours ago |   |   |     |                                                |
|   |                 | 问 wm-dns        |                    |                     |                        | Resourc                   | e group   |               |          | 3 days ago  |   |   |     |                                                |
|   |                 | williamtest.fr  |                    |                     |                        | DNS zo                    | ne        |               |          | 4 days ago  |   |   |     |                                                |
|   |                 | () wm-existingd |                    |                     |                        | Resourc                   | e group   |               |          | 4 days ago  |   |   |     |                                                |
|   |                 |                 |                    |                     |                        |                           |           |               |          |             |   |   |     |                                                |

Search for DNS Zones:

| Microsoft Azure |                | 𝒫 dns             |                   | $\times$ | E | Ŗ |  |  |
|-----------------|----------------|-------------------|-------------------|----------|---|---|--|--|
|                 |                | Services          | Marketplace       |          |   |   |  |  |
|                 | Azure services | DNS zones         | 📋 DNS zone        |          |   |   |  |  |
|                 |                | Private DNS zones | Drs Safety Filter |          |   |   |  |  |

Click on Add:

| 🕂 Add 🛞 🛿 anage view 🗸 🖒 Refresh 🞍 Export to CSV ổ Open query 📔 🖗 Assign tags 📔 🛇 Feedback 🛱 Leave preview | DNS zones 🖉<br>TD Solution Factory                                                                         |  |
|----------------------------------------------------------------------------------------------------|----------------------------------------------------------------------------------------------------|--|
|                                                                                                    | 🕂 Add 🎯 🛿 anage view 🗸 🖒 Refresh 🞍 Export to CSV 😤 Open query 📔 🖗 Assign tags 📔 🛇 Feedback 🦨 Leave preview |  |

Create a new Resource Group.

| Create DNS zone                                                                                                    |                                                                                                    |
|----------------------------------------------------------------------------------------------------|----------------------------------------------------------------------------------------------------|
| Basics Tags Review + create<br>A DNS zone is used to host the DNS recor<br>number of DNS records such as 'mail.comt<br>allows you to host your DNS zone and ma<br>queries from end users with the DNS reco | rds for a particular domain. For example, the domain 'contoso.com' may contain a<br>toso.com' (for a mail server) and 'www.contoso.com' (for a web site). Azure DNS<br>anage your DNS records, and provides name servers that will respond to DNS<br>ords had you create. Learm order. |
| Project details                                                                                                    |                                                                                                    |
| Subscription *                                                                                                    | DevSubscription V                                                                                                    |
| Resource group *                                                                                                    | (New) ExistingDNS-RG         V           Greate new         V                                                                                                    |

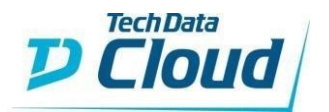

Use your domain as the name of your DNS Zone and pick out a location:

| Home > DNS zones >                                                                  |                                                                                                    |  |
|-------------------------------------------------------------------------------------|----------------------------------------------------------------------------------------------------|--|
| Create DNS zone                                                                     |                                                                                                    |  |
|                                                                                     |                                                                                                    |  |
|                                                                                     |                                                                                                    |  |
| Reside Taris Review + create                                                        |                                                                                                    |  |
| lags Review Cleate                                                                  |                                                                                                    |  |
| A DNS zone is used to host the DNS recor                                            | rds for a particular domain. For example, the domain 'contoso.com' may contain a                                                                              |  |
| number of DNS records such as 'mail.cont<br>allows you to bost your DNS zone and ma | toso.com' (for a mail server) and 'www.contoso.com' (for a web site). Azure DNS<br>inage your DNS records, and provides name servers that will respond to DNS |  |
| queries from end users with the DNS reco                                            | rds that you create. Learn more.                                                                                                    |  |
|                                                                                     |                                                                                                    |  |
| Project details                                                                     |                                                                                                    |  |
| Subscription *                                                                      | DevSubscription V                                                                                                    |  |
|                                                                                     |                                                                                                    |  |
| Resource group *                                                                    | (New) ExistingDNS-RG                                                                                                    |  |
|                                                                                     | Create new                                                                                                    |  |
| Instance details                                                                    |                                                                                                    |  |
|                                                                                     |                                                                                                    |  |
| This zone is a child of an existing zon                                             | e already hosted in Azure DNS (0)                                                                                                    |  |
| Name *                                                                              | williamtest.fr 🗸                                                                                                    |  |
|                                                                                     |                                                                                                    |  |
| Resource group location (1)                                                         | West Europe                                                                                                    |  |
|                                                                                     |                                                                                                    |  |
|                                                                                     |                                                                                                    |  |
|                                                                                     |                                                                                                    |  |
|                                                                                     |                                                                                                    |  |
|                                                                                     |                                                                                                    |  |
|                                                                                     |                                                                                                    |  |
|                                                                                     |                                                                                                    |  |
|                                                                                     |                                                                                                    |  |
|                                                                                     |                                                                                                    |  |
|                                                                                     |                                                                                                    |  |
|                                                                                     |                                                                                                    |  |
|                                                                                     |                                                                                                    |  |
|                                                                                     |                                                                                                    |  |
|                                                                                     |                                                                                                    |  |
| Review + create Previous                                                            | Next : Tags > Download a template for automation                                                                                                    |  |
|                                                                                     |                                                                                                    |  |

Review and Create.

You will then have your DNS Zone deployed:

| ( wm-existingdns Resource group |    |                                                                                                    |                                                  |      |                 |          |  |
|---------------------------------|----|----------------------------------------------------------------------------------------------------|--------------------------------------------------|------|-----------------|----------|--|
| P Search (Ctrl+/)               |    | 🕂 Add 📰 Edit columns 📋 Delete resource group 🖒 Refresh 🞍 Export to CSV 😤 Open query   🛛 Assign tags - | → Move ∨ 🛍 Delete 🛓 Export template   🛇 Feedback |      |                 |          |  |
| Overview                        | î. | ↑ Essentials                                                                                          |                                                  |      |                 |          |  |
| Activity log                    |    |                                                                                                    |                                                  |      |                 |          |  |
| Access control (IAM)            |    | Subscription ID : 9b801453-ec47-4e1f-8c70-06ee950eb2ba                                                |                                                  |      |                 |          |  |
| 🥏 Tags                          |    |                                                                                                    |                                                  |      |                 |          |  |
| Settings                        | L  | Filter by name                                                                                        |                                                  |      |                 |          |  |
| 📣 Quickstart                    |    | Showing 1 to 1 of 1 records. Show hidden types ①                                                      |                                                  |      | No grouping 🗸 🗸 | ist view |  |
| 📤 Deployments                   |    | Name 🛧                                                                                                | Type ↑↓                                          | Loci | ation ↑↓        |          |  |
| Policies                        | L  | 🗌 🍥 williamtest.fr                                                                                    | DNS zone                                         | Glob | bal             |          |  |
| 🚝 Properties                    |    |                                                                                                    |                                                  |      |                 |          |  |

Click on the DNS Zone and note the Name Servers:

| SWS zone williamtest.fr 🖉   |                                                                  |                                            |                                            |                                                                                                    |                     | >            | < |
|-----------------------------|------------------------------------------------------------------|--------------------------------------------|--------------------------------------------|----------------------------------------------------------------------------------------------------|---------------------|--------------|---|
|                             | $+$ Record set $+$ Child zone $\rightarrow$ Move $\vee$ 📋 Delete | zone 🖒 Refresh                             |                                            |                                                                                                    |                     |              |   |
| 😑 Overview                  |                                                                  |                                            |                                            |                                                                                                    |                     |              |   |
| Activity log                |                                                                  |                                            | Nat                                        | me server 1 : ns1-01.azure-dns.com.                                                                |                     |              |   |
| Access control (IAM)        |                                                                  |                                            | Nai                                        | me server 2 : ns2-01.azure-dns.net.                                                                |                     |              |   |
| 🧳 Tags                      | Subscription ID : 9b801453-ec47-4e1f-8c70-06ee950                | Jeb2ba                                     | Nai                                        | me server 3 : ns3-01.azure-dns.org.                                                                |                     |              |   |
| Diagnose and solve problems | Tags (change)     : Click here to add tags                       |                                            |                                            |                                                                                                    |                     |              |   |
| Settings                    | You can search for record sets that have been loaded on this     | page. If you don't see what you're looking | for, you can try scrolling to allow more r | record sets to load.                                                                               |                     |              |   |
| Properties                  |                                                                  |                                            |                                            |                                                                                                    |                     |              |   |
| 🔒 Locks                     | Name                                                             | Туре                                       |                                            | Value                                                                                              | Alias resource type | Alias target |   |
| Monitoring                  |                                                                  |                                            | 172800                                     | ns1-01.azure-dns.com.<br>ns2-01.azure-dns.net.<br>ns3-01.azure-dns.org.                            |                     |              |   |
| Alerts                      |                                                                  |                                            |                                            | ns4-01.azure-dns.info.                                                                             |                     |              |   |
| Metrics                     |                                                                  |                                            | 3600                                       | Email: azuredns-hostmaster.microsoft<br>Host: ns1-01.azure-dns.com.<br>Refresh: 3600<br>Retry: 300 |                     |              |   |
| 🟚 Tasks                     |                                                                  |                                            |                                            | Expire: 2419200<br>Minimum TTL: 300<br>Serial number: 1                                            |                     |              |   |
| - export template           | api.mycpdcluster                                                 | CNAME                                      | 300                                        | mycpdcluster-wfb7c.westeurope.cloud                                                                |                     |              |   |
| Support + troubleshooting   | *.apps.mycpdcluster                                              |                                            |                                            | 51.105.222.253                                                                                     |                     |              |   |
| 📯 New support request       |                                                                  |                                            |                                            |                                                                                                    |                     |              |   |

Red Hat OpenShift Container Platform on Microsoft Azure - Step-by-Step

Page 7

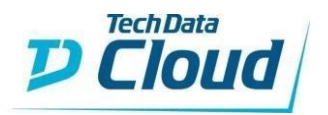

Go to your registrar and Manage your DNS:

| Domains Y Buy & Sell Y DNS Y            | Settings ~ Help ~           |              |                                |
|-----------------------------------------|-----------------------------|--------------|--------------------------------|
| My Domains                              |                             |              | Search your domain names Q 三 荘 |
| Domains 🔻                               | Next Steps                  | Auto-Renewal | Protection Plan                |
| williamtest.fr<br>Expires on 25/08/2021 | Use my domain<br>Manage DNS | Ott          | Not eligible                   |
|                                         | Domain settings             |              |                                |

You will need to change your Nameservers. Please make sure you can do it in your organization:

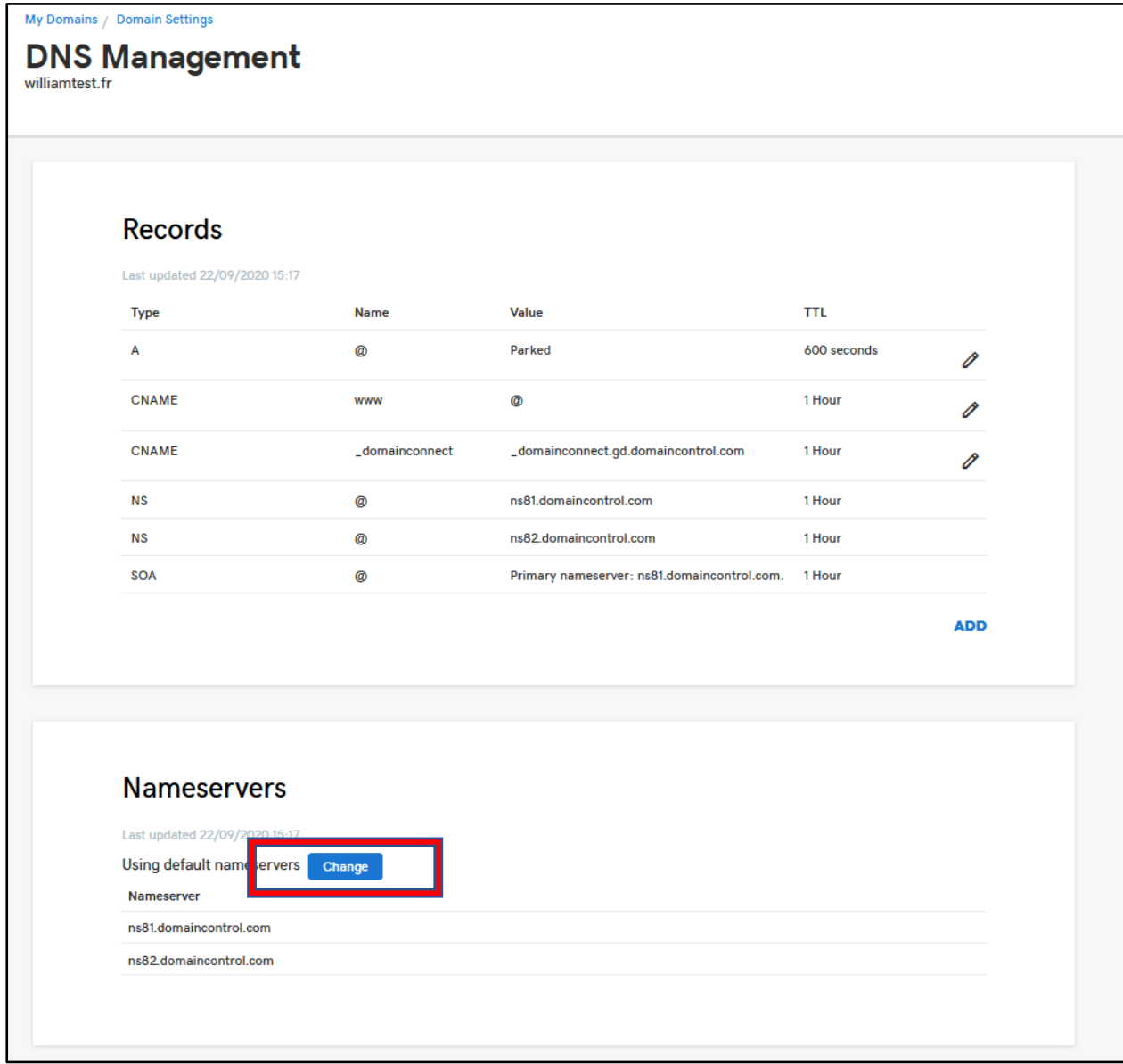

Red Hat OpenShift Container Platform on Microsoft Azure - Step-by-Step

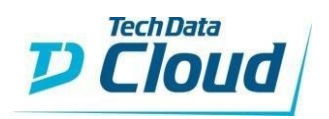

Here enter our own nameservers:

| DNS Management                                                                                                    |                                                                                                    |  |  |  |  |  |
|----------------------------------------------------------------------------------------------------|----------------------------------------------------------------------------------------------------|--|--|--|--|--|
| Connect My Domain to a Website                                                                                                    |                                                                                                    |  |  |  |  |  |
| Changing nameservers is risky, and could potentially lead to your website<br>infrastructure, light-speed resolution and global reach. | Changing nameservers is risky, and could potentially lead to your website disappearing from public view. We can help you achieve your objectives while keeping your nameservers with us to get rock-solid security infrastructure, light-speed resolution and global reach. |  |  |  |  |  |
|                                                                                                    |                                                                                                    |  |  |  |  |  |
|                                                                                                    | Connect my domain to a website i ve built                                                                                                    |  |  |  |  |  |
| Enter my own nameservers (advanced)                                                                                                   |                                                                                                    |  |  |  |  |  |
|                                                                                                    |                                                                                                    |  |  |  |  |  |

Use the nameservers from your DNS Zone:

| My Domains                                                                                                    |                  |
|----------------------------------------------------------------------------------------------------|------------------|
| DNS Management                                                                                                  |                  |
| williamtest.fr                                                                                                  |                  |
|                                                                                                    |                  |
| Enter My Own Nameservers                                                                                        |                  |
| Changing nameservers is risky, and change could potentially lead to your website disappearing from public view. |                  |
| ns1-01.azure-dns.com                                                                                            | 面                |
| ns2-01.azure-dns.net                                                                                            | 圓                |
| ns3-01.azure-dns.org                                                                                            | 圓                |
| ns4-01.azure-dns.info.                                                                                          |                  |
|                                                                                                    | Add Nameserver   |
|                                                                                                    | Cancel Back Save |
|                                                                                                    |                  |

Save and wait a couple of minutes for the changes to take effect.

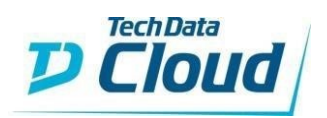

Your DNS will then be managed by your DNS Zone in Azure:

| DNS Management<br>williamtest.fr |
|----------------------------------|
| Records                          |
|                                  |
| Nameservers                      |
| Last updated 22/09/2020 15:25    |
| Using custom nameservers Change  |
| Nameserver                       |
| ns1-01.azure-dns.com             |
| ns2-01.azure-dns.net             |
| ns4-01.azure-dns.info            |
|                                  |
|                                  |
|                                  |

You can now move on to deploying OpenShift Container Platform v4 on Azure.

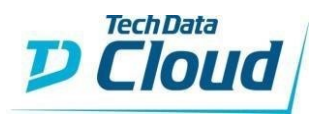

# 1.2 Red Hat OpenShift Container Platform on Azure deployment.

Connect to StreamOne Cloud Marketplace:

|                                                                                                    |                                                                                                | Reselle   | er Resource Center   Reseller Portal   Contact   Cart 🖼<br>.ogged in as William.Matyas@azlan.com [ Log Off ] |
|----------------------------------------------------------------------------------------------------|------------------------------------------------------------------------------------------------|-----------|----------------------------------------------------------------------------------------------------|
| STREAM IN NE<br>Software and Services on Demand                                                                            |                                                                                                |           | Search                                                                                                    |
| You are currently ordering for Aida Dzinovic of TECH DATA                                                                  | FINLAND OY EI TILAUKSIA Change Rese                                                            | ller      |                                                                                                    |
| Home Browse By Categories Browse By Vendor                                                                                 |                                                                                                |           |                                                                                                    |
| BitTitan                                                                                                    | DČ                                                                                             |           |                                                                                                    |
| Office 365 automate<br>migration and deplo                                                                                 | ed assessment,<br>yment                                                                        |           | ESELLER RESOURCE CENTER                                                                                      |
| Better margins for you, bette                                                                                              | r experiences                                                                                  |           | How to get started<br>Video demos                                                                            |
| for your customers                                                                                                    |                                                                                                |           | FAQs                                                                                                    |
| • •                                                                                                    |                                                                                                |           |                                                                                                    |
| Notific<br>Dear reseller, We are pleased to announce that Stream<br>platform reaches now 17 European countries, strengther | actions<br>One is now live in Slovakia. With this add<br>ning the TD Cloud presence in Europe. | ition the | Explore Resources                                                                                            |
| Most Viewed                                                                                                    | Newest                                                                                         | 1         | Partner Links                                                                                                |
| Office 365 Enterprise SaaS<br>Microsoft<br>Office Application                                                              | UAT TEST Sprint 3.30<br>Microsoft<br>Cloud Storage                                             | SaaS      | > Go back to Tech Data<br>> Reseller Portal                                                                  |
| Microsoft Azure IaaS/PaaS<br>Microsoft                                                                                     | Automation_MSP_Listing_FIN<br>oneQATest<br>Cloud Storage                                       | SaaS      | Advertisement                                                                                                |
| BitTitan Cloud Enablement Services SaaS<br>BitTitan<br>Encryption                                                          | Microsoft Annual Billing<br>Microsoft<br>Email Archiving                                       | SaaS      | kohta kohdalta suomeksi!                                                                                     |
| Automation Listing FIN SasS<br>oneQATest<br>Migrations Tools                                                               | Cisco Spark – Prepaid Annual<br>Cisco<br>Communications                                        | SaaS      |                                                                                                    |
| Cisco Spark- Monthly SaaS<br>Cisco<br>Communications                                                                       | Intercompany Test<br>IBM Soffiayer<br>Cloud Storage                                            | SaaS      |                                                                                                    |

You can search for the Microsoft Azure SKU in Most Viewed, browsing by Categories or Vendor, or directly searching for it in the search field:

|                                                                                                   | Reseller Resource Center   Reseller Portal   Contact   Cart 🛒 |
|---------------------------------------------------------------------------------------------------|---------------------------------------------------------------|
| STDEAM                                                                                            | Logged in as William.Matyas@azlan.com [ Log Off ]             |
| Software and Services on Demand                                                                   | Azure Find                                                    |
| You are currently ordering for Aida Dzinovic of TECH DATA FINLAND OY EI TILAUKSIA Change Reseller |                                                               |
|                                                                                                   |                                                               |

Red Hat OpenShift Container Platform on Microsoft Azure - Step-by-Step

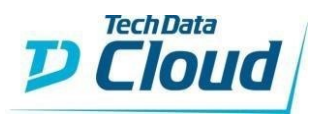

## Click on Microsoft Azure:

|                        |                                                                                                    |                                                                                                    |                                                                                                    |                 | Reseller Res      |
|------------------------|----------------------------------------------------------------------------------------------------|----------------------------------------------------------------------------------------------------|----------------------------------------------------------------------------------------------------|-----------------|-------------------|
|                        | NE                                                                                                    |                                                                                                    |                                                                                                    |                 | Logge             |
| You are currently orde | ering for Aida D                                                                                                    | zinovic of TECH DATA                                                                                                    | FINLAND OY EI TILAUKSIA                                                                                                    | Change Reseller |                   |
| Home Browse B          | y Categories                                                                                                    | Browse By Vendor                                                                                                    |                                                                                                    |                 |                   |
| PRODUCT SEARCH R       | RESULTS FOR                                                                                                    | 'Azure'                                                                                                    |                                                                                                    |                 |                   |
| IaaS/PaaS              | Microsoft Azure i<br>quickly build, dep<br>of Microsoft-Azure is<br>Infrastructure as<br>Cloud Storage Si<br>With Tech Data,<br>covers everything<br>instance, and mij<br>have partnered v<br>services for Azur<br>Details | s a market leading cloud platfo<br>loy, and manage applications i<br>aged datacentres. Microsoft pri<br>a Service, Application Platform<br>ervices<br>you can sell the complete Azur<br>g from assessing cloud readine<br>grations to ongoing manageme<br>vith NetEnrich allowing reseller<br>e.<br>Screenshots | m that enables you to<br>across a global network<br>ovides Cloud<br>as a Service, and<br>e experience. This<br>ss to spinning up a VM<br>nt of assets. Tech Data<br>s to offer white-labelled |                 | CLICK FOR DETAILS |

You will then be able to browse the different skus, click on "ADD TO CART" button of registration SKU:

| Register    |
|-------------|
| +\ <u>\</u> |
| +\Ţ         |
|             |
| +\;;        |
| +\Ţ         |
| +\;;        |
| +\Ţ         |
| +\ <u></u>  |
| +\Ţ         |
|             |
|             |

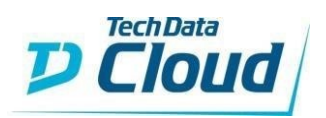

## Click on "View Cart" button:

| Home Browse By Categories Browse By Ver                                                                | ldor                                                                                                    |  |
|----------------------------------------------------------------------------------------------------|----------------------------------------------------------------------------------------------------|--|
| Home >> UC and Productivity >> Microsoft Azure                                                         |                                                                                                    |  |
| Microsoft Azure                                                                                        | by Microsoft<br>Microsoft Azure is a market leading cloud platform that enables you to quickly build, deploy, and manage<br>applications across a global network of Microsoft-managed datacentres. Microsoft provides Cloud Infrastructure<br>as a Service, Application Platform as a Service, and Cloud Storage Services<br>whis covers everything from assessing cloud<br>phis covers everything from assessing cloud<br>phis covers everything from |  |
| Shop by Product Name                                                                                   | Cart: 1 Item Azure Account Creation 1 Unit Based On Usage                                                                                                    |  |
| Search: Search By Keyword, TD#, MFi<br>Name<br>Azure Account Creation<br>TD# SK6387 MFR#: MS-AZR-0145P | Continue Shopping View Cart Display: 10                                                                                                    |  |

Click on 'Proceeed to Checkout' button:

| Quantity                                                  | Date Added                                                      | Product Number                                                                                      | Product Details                                                                               | Payment Details                                                                                      | Each                                                             | Total                                            |                        |
|-----------------------------------------------------------|-----------------------------------------------------------------|----------------------------------------------------------------------------------------------------|-----------------------------------------------------------------------------------------------|----------------------------------------------------------------------------------------------------|------------------------------------------------------------------|--------------------------------------------------|------------------------|
| 1                                                         | 07/05/2018                                                      | TD#: SK8387<br>Mfn#: MS-AZR-<br>0145P                                                               | Microsoft Azure<br>Azure Account<br>Creation <u>Details</u>                                   | Per month,<br>beginning on:<br>27/05/2018*                                                           | Based on<br>Usage                                                | Based on<br>Usage                                | <u>Remove</u>          |
|                                                           | 1                                                               | 1                                                                                                   |                                                                                               |                                                                                                    | Total                                                            | €0,00                                            |                        |
| Dur billing (                                             | ut date is by th<br>a monthly basi                              | re subject to change. S<br>ne 27th of each month<br>s depending on your                             | ee the Order Summar<br>n. Your account will b<br>consumption. You c                           | y page at time of check<br>be activated from the<br>an cancel the subscri                            | out for the actu<br>lay of purchas<br>ption at any gi            | al unit pricing<br>se and you v<br>iven time fro | 9.<br>vill be<br>m the |
| Dur billing (<br>charged on<br>Reseller Po<br>Fhere is cu | cut date is by th<br>a monthly basi<br>rtal.<br>rently no end u | re subject to change. S<br>ne 27th of each month<br>is depending on your<br>iser assigned to this o | ee the Order Summar,<br>n. Your account will b<br>consumption. You c<br>order. Click 'Proceed | y page at time of check<br>be activated from the<br>an cancel the subscri<br>I to Checkout' to assig | out for the actu<br>lay of purchas<br>ption at any gi<br>In one. | al unit pricing<br>se and you w<br>iven time fro | g.<br>vill be<br>m the |

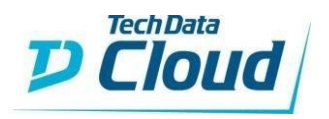

Fill End User information or select any end user using your email and click on "Continue to Configuration" button.

| Software and Services on Demand                                                   | Checkout<br>Logged in with ID: 345802   Log Out                                                                                                    |
|-----------------------------------------------------------------------------------|----------------------------------------------------------------------------------------------------|
| Cart — End Customer Info — Azure Settings — Config                                | guration $\longrightarrow$ Payment $\longrightarrow$ Summary $\longrightarrow$ Complete                                                                                                    |
| < Return to Shopping                                                              | ③ Sales and Customer Support: <u>+358 20 1553 694</u>                                                                                                    |
| O End Customer Info                                                               |                                                                                                    |
| The following products require end user information:                              | *indicates a required field                                                                                                    |
| Azure Account Creation Please select or enter an end user for the products above: |                                                                                                    |
| Select From Address Book Company Name:* Techdata France                           |                                                                                                    |
| First Name:* Last Name:* William Matyas                                           | Title/Position:<br>Cloud Architect                                                                                                    |
| Phone Number:* 0033682323069                                                      |                                                                                                    |
| End Customer Email:* william.matyas@techdata.com                                  | This email address MUST be associated with the end<br>customer domain to set up the account properly. If you do<br>not wish to send communication directly to this email you<br>will have the option to specify a different email address |
| Confirm End Customer Email:* william.matyas@techdata.com                          | during the next step in the Account Administration section.                                                                                                    |
| Address Line 1:*<br>142 avenue de Stalingrad                                      |                                                                                                    |
| Address Line 2:                                                                   |                                                                                                    |

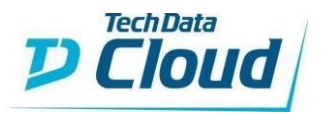

Configuration page should be displayed.

Fill in your Microsoft Partner Network ID.

Click on Create a New end customer Microsoft account button. Enter any unique domain name and click on Check Availability button.

| Cart End Customer Info Configuration                                           | Payment |
|--------------------------------------------------------------------------------|---------|
| < Return to Shopping                                                           |         |
| Microsoft Partner Network ID                                                   |         |
| Please verify your MPN ID:*                                                    |         |
| 4993596 Change                                                                 |         |
| End Customer Microsoft Account                                                 |         |
| Which end customer Microsoft account would you like to use<br>for this order?* |         |
| Transfer an Advisor, Open, or Trial account                                    |         |
| Create a New end customer Microsoft account                                    |         |
| Please enter a new primary domain name:                                        |         |
| azrhos11td.onmicrosoft.com                                                     |         |
| Change                                                                         |         |
| > Existing end customer Microsoft account                                      |         |
| Account Administration                                                         |         |
| Who should receive the account credentials?                                    |         |
| The End Customer (ryan.berger@techdata.com)                                    |         |
| I would like to specify a custom account email address                         |         |
|                                                                                |         |
| Continue to Payment                                                            |         |

Select "The End Customer email" radio button from the "Account Administration" module. Or select "I will administer the account" radio button from the account administration module and enter the Delegate admin email ID.

Click on "Continue to Payment" button.

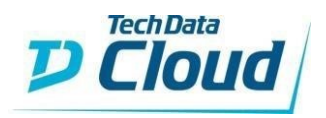

Click on "Continue to Summary" button. Verify the information shown and click on "Place Order" button.

| End Customer Information                                                          | Change     | Configuration                                           | Chang             |
|-----------------------------------------------------------------------------------|------------|---------------------------------------------------------|-------------------|
| Ryan Berger's Burgers                                                             |            | Microsoft Account Domain:<br>azrhos11td.onmicrosoft.com |                   |
| Ryan Berger<br>B+B York                                                           |            | Credentials will be sent to:                            |                   |
| 15 St. Peters Grove<br>York, YO30 6AQ, United Kingdom<br>ryan.berger@techdata.com |            | ryan.berger@techdata.com                                |                   |
| Order Summary                                                                     |            |                                                         | Edit Ca           |
| Quantity Product                                                                  |            | Price Each                                              | Total             |
| 1 Red Hat OpenShift                                                               |            | Based on<br>Usage                                       | Based on<br>Usage |
| Red Hat OpenShift<br>You will be billed based on acc                              | ount usage |                                                         |                   |
| Have a promo code?                                                                |            |                                                         | Total: £0.00      |
| Payment Method                                                                    | Change     | Or Terms and Conditions                                 |                   |
| Reseller PO Number:<br>1234                                                       |            | I have read and agree to the Rese<br>Marketplace Terms* | ller              |
|                                                                                   |            | I have read and agree to Vendor T<br>Microsoft*         | ferms For         |
| Payment Method:<br>Terms                                                          |            |                                                         |                   |
| Payment Method:<br>Terms                                                          |            |                                                         |                   |

Your order should be complete.

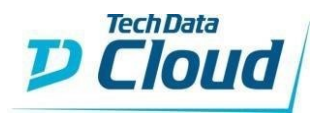

**Return to Shopping** 

#### Order Complete

#### Order #\$000186103

#### Thank you for your business. Your order is currently being processed.

To check the status of your order please visit the **<u>Reseller Portal</u>** and view <u>Order Tracking</u>

When we have completed processing your order: • An email will be sent to your end user with getting started instructions,

**Order Summary** 

Order Date: 07-05-2018 12:54 PM CEST

Reseller PO #: 123456789

#### Sold To:

TECH DATA FINLAND OY EI TILAUKSIA TALLE ASIAKASNUMEROLLE SOKERILINNANTIE 11 C ESPOO, 02600 FI 999999999 S1QATestingEmail@techdata.com

#### **End Customer Information:**

Techdata France William Matyas 142 avenue de Stalingrad Colombes 92700 France william.matyas@techdata.com

#### **Items Purchased**

| M/Part# Vendor      | Description            | Date       | Promo | Each              | Total          |
|---------------------|------------------------|------------|-------|-------------------|----------------|
| AZR-0145P Microsoft | Azure Account Creation | 07/05/2018 |       | Based on<br>usage | Based on usage |
|                     |                        |            |       | Total             | €0,00          |
|                     |                        |            |       | Total             | €0,00          |
|                     |                        |            |       |                   |                |
|                     |                        |            |       |                   |                |

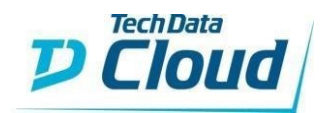

You should receive an email with your Microsoft Subscription Information:

| Microsoft<br>Cloud Service Provider                                                                                                    |          |
|----------------------------------------------------------------------------------------------------|----------|
| Deþr William Malyas,                                                                                                    |          |
| Your Microsoft account has been setup.                                                                                                    |          |
| Please continue to <a href="https://login.microsoftonline.com">https://login.microsoftonline.com</a> and login with the username and password below for your Office 365 subscriptions.<br>For Azure, please use <a href="https://portal.azure.com/">https://portal.azure.com/</a> |          |
| Username: admin@williamtealocp.com/crosoft.com                                                                                                    |          |
| Pasaward: ······                                                                                                    |          |
|                                                                                                    |          |
| Your Subscriptions:                                                                                                    |          |
| Name                                                                                                    | Quantity |
| Azure Account Creation                                                                                                    | 1        |

And another email regarding the deployment of your Azure Bundle:

|                                                                                                    | Microsoft Az                                                                                                    | cure |  |
|----------------------------------------------------------------------------------------------------|----------------------------------------------------------------------------------------------------|------|--|
| Hi!                                                                                                    |                                                                                                    |      |  |
| Your Azure Bund                                                                                                    | dle has been deployed!                                                                                                    |      |  |
| find the details below                                                                                                    |                                                                                                    |      |  |
| Sales Order Details                                                                                                    |                                                                                                    |      |  |
| Sales Order Details<br>Sales Order #:                                                                                                    | S000186148                                                                                                    |      |  |
| Sales Order Details<br>Sales Order #:<br>Reseller PO:                                                                                                    | S000186148<br>test                                                                                                    | _    |  |
| Sales Order Details<br>Sales Order #:<br>Reseller PO:<br>End Customer PO:                                                                                                    | S000186148<br>test                                                                                                    |      |  |
| Sales Order Details<br>Sales Order #:<br>Reseller PO:<br>End Customer PO:<br>Account Number:                                                                                                  | S000186148<br>test<br>0000345802                                                                                                    |      |  |
| Sales Order Details<br>Sales Order #:<br>Reseller PO:<br>End Customer PO:<br>Account Number:<br>End Customer Ema                                                                              | S000186148<br>test<br>0000345802<br>il: william.matyas@techdata.com                                                                                    |      |  |
| Sales Order Details<br>Sales Order #:<br>Reseller PO:<br>End Customer PO:<br>Account Number:<br>End Customer Ema                                                                              | S000186148<br>test<br>0000345802<br>il: <u>william.matyas@techdata.com</u>                                                                             |      |  |
| Sales Order Details<br>Sales Order #:<br>Reseller PO:<br>End Customer PO:<br>Account Number:<br>End Customer Ema<br>Bundle Details                                                            | S000186148<br>test<br>00000345802<br>il: william.matyas@techdata.com                                                                                   |      |  |
| Sales Order Details<br>Sales Order #:<br>Reseller PO:<br>End Customer PO:<br>Account Number:<br>End Customer Ema<br>Bundle Details<br>Bundle Name:                                            | S000186148<br>test<br>0000345802<br>ill:william.matyas@techdata.com<br>Red Hat OpenShift                                                               |      |  |
| Sales Order Details<br>Sales Order #:<br>Reseller PO:<br>End Customer PO:<br>Account Number:<br>End Customer Ema<br>Bundle Details<br>Bundle Name:<br>Subscription Id:                        | S000186148<br>test<br>0000345802<br>ill:william.matyas@techdata.com<br>Red Hat OpenShift<br>475e5e96-bf99-4ab9-ab76-<br>a9d5fbfd9a32                   |      |  |
| Sales Order Details<br>Sales Order #:<br>Reseller PO:<br>End Customer PO:<br>Account Number:<br>End Customer Ema<br>Bundle Details<br>Bundle Name:<br>Subscription Id:<br>Datacenter Location | S000186148<br>test<br>0000345802<br>il: william.matyas@techdata.com<br>Red Hat OpenShift<br>475e5e96-bf99-4ab9-ab76-<br>a9d5fbfd9a32<br>n: West Europe |      |  |

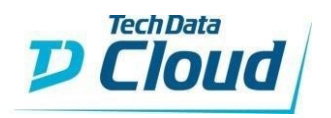

Now click on Reseller Portal, then Customer Admin. Look for your Customer and click on IaaS/PaaS.

| T) Tech Data                           |                                                    | Reseller Reso            | rce Center   Reseller Portal   Contact   Cai 🛒 |
|----------------------------------------|----------------------------------------------------|--------------------------|------------------------------------------------|
| Preciribata Stream                     | One" Cloud Marketplace                             |                          | Search Find                                    |
| You are currently ordering for Aida ad | dzinovic of Tech Data Change Reseller              |                          |                                                |
| Home Browse By Categories              | Browse By Vendor                                   |                          |                                                |
| Welcome Tech Data 703212               |                                                    | Bearch                   | Address Book Find                              |
| Home Page                              |                                                    |                          |                                                |
| Orders                                 |                                                    |                          |                                                |
| Insights                               | Show 100 entries                                   |                          | Search: ryan.b                                 |
| Recurring Billing                      | Company                                            | - 🔶 Email                | ¢                                              |
| Customer Admin                         | Ryan Berger's Burgers                              | ryan.berger@techdata.com |                                                |
| Address Book                           | SaaS laaS/PaaS                                     | Billing Quotes Con       | apany info                                     |
| Opportunities                          | Showing 1 to 1 of 1 entries (Filtered from 37 tota | al entries)              | First Previous 1 Next Last                     |
| My Profile                             |                                                    |                          |                                                |
|                                        |                                                    |                          |                                                |
|                                        |                                                    |                          |                                                |
|                                        |                                                    |                          |                                                |

Then Click on Modify:

|                          |                    |           |           |                  |        |            | both<br>infrastructure-<br>as-a-service<br>and<br>platform                                                                                                   |   |                |             |
|--------------------------|--------------------|-----------|-----------|------------------|--------|------------|----------------------------------------------------------------------------------------------------|---|----------------|-------------|
| 16/01/19<br>05:52:PM CET | S000260371 Sandbox | StreamOne | Microsoft | MS-AZR-<br>0145P | SK7608 | azrhos11td | Azure<br>Account<br>Creation<br>Microsoft's<br>cloud<br>platform, an<br>industry<br>leader for<br>both<br>infrastructure-<br>as-a-service<br>and<br>platform | 1 | C              | Modifi      |
| Showing 1 to 1           | 2 of 12 entries    |           |           |                  |        |            |                                                                                                    | F | rirst Previous | 1 Next Last |

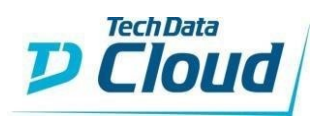

Then click on "Click to Configure":

|                   |                                                                                                    |                                        |                                 |                                                                                                    | Search                     |                            | Find                                         |
|-------------------|----------------------------------------------------------------------------------------------------|----------------------------------------|---------------------------------|----------------------------------------------------------------------------------------------------|----------------------------|----------------------------|----------------------------------------------|
| You are current   | lly ordering for Aida adzinovic of Tech                                                                               | Data Change Rese                       | ller                            |                                                                                                    |                            |                            |                                              |
| Home Bro          | 03212                                                                                                    | indor                                  | Search                          |                                                                                                    | Address Book               | Find                       |                                              |
| Home Page         |                                                                                                    |                                        |                                 |                                                                                                    |                            |                            |                                              |
| Orders            | Status of Subscription                                                                                                | Curre                                  | nt Billing Cycle                | Current Budget                                                                                                    | Subsc                      | ription Usage              |                                              |
| nsights           | Active                                                                                                    | 12/01/2                                | .019 - <mark>1</mark> 1/02/2019 | £0.00                                                                                                    |                            | £ <u>0.00</u>              |                                              |
| Recurring Billing |                                                                                                    |                                        |                                 | edit                                                                                                    |                            |                            |                                              |
| Customer Admin    |                                                                                                    |                                        |                                 |                                                                                                    |                            |                            | Disclaimer: Data update                      |
| Address Book      |                                                                                                    | ι                                      | Jsage Threshold I               | Notification at: 0% edit                                                                                                    |                            |                            |                                              |
| Opportunities     |                                                                                                    |                                        |                                 |                                                                                                    |                            |                            |                                              |
| My Profile        | Reseller Information<br>Reseller PO#: 1234                                                                            |                                        |                                 | End User Information<br>End User PO#:                                                                                             |                            |                            |                                              |
|                   | Tech Data<br>Wesser House, Oxford Road Cl<br>Basingsloke, Hampshix RG14<br>S10ATestingEmail@techdata.cr<br>1231223111 | nineham Business Par<br>1PA GB<br>2m   | k                               | Ryan Berger's Burgers<br>Ryan Berger<br>B+B York 15 St. Peters Grov<br>York<br>YO30 6AQ<br>ryan berger@techdata.com<br>3526502341 | /e                         |                            |                                              |
|                   | Subscription Settings<br>Domain: azrhos11ld<br>Subscription name: Microsoft A                                         | szure edit                             |                                 |                                                                                                    |                            |                            |                                              |
|                   | Order # Vendor M                                                                                                    | lame                                   | Delegate Mana                   | ge Status<br>suspended / active                                                                                                   | Created On                 | Modified On                | Need to access your e<br>user's subscription |
|                   | S000260371 Microsoft A<br>Sandbox                                                                                     | zure Registration<br>Base Subscription | Delegate                        |                                                                                                    | 16/01/2019<br>05:22 PM CET | 16/01/2019<br>05:52 PM CET | for more information on how started.         |
|                   | COOO260271 Microsoft A                                                                                                | zure Bundle                            |                                 |                                                                                                    | 16/01/2019                 | 16/01/2010                 |                                              |

Information related to selected bundle should be displayed.

| Configure your Red Hat Depressive Values der Drauber Parker Red Hat Depressive Value Parker values der Drauber Parker Red Hat Depressive Parker Values der Drauber Parker Red Hat Depressive Parker Values der Drauber Parker Values der Drauber Parker Values der Drauber Parker Values der Drauber Parker Values der Drauber Parker Values der Drauber Parker Values der Drauber Parker Values der Drauber Parker Values der Drauber Parker Values der Drauber Parker Values der Dra                                                                                                    |                                                                                                    |
|----------------------------------------------------------------------------------------------------|----------------------------------------------------------------------------------------------------|
| the ball by ball balance has been to be the transmission of the balance has been to be the transmission of the balance has been to be the balance has been to be the balance has balance has been to be the balanc | Configure your Red Hat OpenShift V4 Solution                                                                                                    |
| set is real logicity of catter relation. Set for out that are a decided point out to accord to us on multice and decided point out to the docation you got to us to got that provide docts to the docation of the docation you got to us to got that provide docts to the docation of the docation you got to us to got that provide docts to the docation of the docation you got to us to got that provide docts to the docation of the docation you got to us to got the docation of the docation you got to us to got the docation you got to us to got the docation of the docation you got to us to got the docation of the docation of the docation you got to us to got the docation of the docation of the docation you got to us to got the docation of the docation of the docation |                                                                                                    |
| ddr Paker Helen Stafferforder Berlen Stafferforder Berlen Stafferforder  | Note: To install OpenShitt Container Platform, the Microsoft Azure account you use must have a dedicated public hosted DNS zone in your account. This zone must be authorizative for the domain you plan to use. OpenShitt provides cluster DNS resolution and name lookup for external connections to the cluster. |
| yendhi Catter Heters Orfgenton  yendhi Catter Heters Orfgenton | Note: Please refer to <u>Red Hal's Guidelines</u> thrst to configure the Public DNS Zone you plan to use in Azure.                                                                                                    |
| perihih Cluter Haues  perihih Cluter Haues   | OpenShift Container Platform - Configuration                                                                                                    |
| pardAir Clarker Version 4.5                                                                                                    | Opershift Cirster Name                                                                                                    |
| periodi Cluster Aluis Descenter and Configuration product Cluster Aduit Descenter product Cluster Aduit Descenter product Clus |                                                                                                    |
| Letter Varian 43     v       I de career location for the OpenShift Network     v       Select an available Acture Region     v       OpenShift Charler # Mattions - Mail Sereet     v       OpenShift Charler # Mattions - Mail Sereet     v       openShift Charler # Mattions - Mail Sereet     v       openShift Charler # Mattions - Mail Sereet     v       openShift Charler # Mattions - Mail Sereet     v       openShift Charler # Mattions - Mail Sereet     v       openShift Charler # Mattions - Mail Sereet     v       openShift Charler # Mattions - Mail Sereet     v       openShift Charler # Mattions - Mail Sereet     v       openShift Charler # Mattions - Mail Sereet     v       openShift Charler # Mattions - Mail Sereet     v       openShift Charler # Mattions - Mattions - Mattiffications - Mattions - Matt                                                                                                    | Qeedhit Cluter Version                                                                                                    |
| P decenter laction for the Opendbilt Network     Section available Acture Region        Opendbil Container Platform - National      Partial The Control for Dependebilt Network Red Hat Opendbilt   Partial The Control for Dependebilt Network Red Hat Opendbilt   Partial The Control for Dependebilt Network Red Hat Opendbilt   Partial The Control for Dependebilt Network Red Hat Opendbilt   Partial The Control for Dependebilt Network Red Hat Opendbilt   Partial The Control for Dependebilt Network Red Hat Opendbilt   Partial The Control for Dependebilt Network Red Hat Opendbilt   Partial The Control for Dependebilt Network Red Hat Opendbilt   Partial The Control for Dependebilt Network Red Hat Opendbilt   Partial The Control for Dependebilt Network Red Hat Opendbilt   Partial The Control for Dependebilt Network Red Hat Opendbilt   Partial The Control for Dependebilt Network Control for Dependebilt   Partial The Control for Dependebilt Network Control for Dependebilt Network Co                                                                                                    | Latest Version 4.5                                                                                                    |
| Select an available Ature Region     v                                                                                                    | Data center location for the OpenShift Cluster and for the OpenShift Network                                                                                                    |
|                                                                                                    | Select an available Azure Region                                                                                                    |
| Met You have to retrieve the <u>Queckhild Loger</u> fact to deploy Red Held Operakit.  Fastis the contents of your licenses file here  persint Cuter - Network Configuration  persint Cuter - Network Configuration  persint Cuter Advis Configuration  persint Cuter Advis Usernaue  persint Cuter Advis Usernaue  persint Cuter Advis Usernaue                                                                                                    | OperAdht Container Platform-Pull Secret                                                                                                    |
| Faste the contents of your livense file here perchit Cluter - Network Configuration perchit Cluter - Network Configuration perchit Cluter Admin Configuration perchit Cluter Admin Configuration perchit Cluter Admin Usersame perchit Cluter Admin Usersame perchit Cluter Admin Usersame                                                                                                    | Note: You have to retrieve the <u>Coenshit Pull Secret</u> first to deploy Red Hat OpenShit.                                                                                                    |
| perdikh Cluster - Network Configuration  source group name for the Operdikht Cluster Network  perdikht Cluster - Cluster Admin Configuration  perdikht Cluster - Admin Configuration  perdikht Cluster Admin Vername  perdikht Cluster Admin Personed  perdikht Cluster Admin Personed                                                                                                    | Paste the contents of your license file here                                                                                                    |
| perdMrt Clarter - Network Configuration  searce group name for the OperdMit Clarter Network  perdMrt Clarter - Clarter Admin Configuration  perdMrt Clarter - Admin Configuration  perdMrt Clarter - Admin Versuure  perdMrt Clarter Admin Personed  perdMrt Clarter Admin Personed                                                                                                    |                                                                                                    |
| eserce group name for the OpenShill Claster Network  perShill Claster Admin Configuration  perShill Claster Admin Personed  perShill Claster Admin Personed                                                                                                    | OpenShit Cluster - Network Configuration                                                                                                    |
| Jean Legandap Later La darie Vectual X                                                                                                    | Reserve and to the Owner Real Charles Materials                                                                                                    |
| perShift Cluster - Ouster Admin Configuration perShift Cluster Admin Username perShift Cluster Admin Username pershift Cluster Admin Persward anfrom OperShift Cluster Admin Persward                                                                                                    | Resolute gi uliquinaite na tite Cytestani i Caster Herman k                                                                                                    |
| penShif Cluster - Cluster Admin Configuration penShift Cluster Admin Usersame penShift Cluster Admin Paceword penShift Cluster Admin Paceword                                                                                                    |                                                                                                    |
| perchilt Claster Admin Vername perchilt Claster Admin Personerd aufem Operchilt Claster Admin Personerd                                                                                                    | OpenShift Cluster - Cluster Admin Configuration                                                                                                    |
| percentific Cluster Admin Viername percentific Cluster Admin Password anfrm OpersBelt Cluster Admin Password                                                                                                    |                                                                                                    |
| penahit Cluster Admin Pessword                                                                                                    | OpenShittGusterAdminUsername                                                                                                    |
| penehili Ckater Admin Password                                                                                                    |                                                                                                    |
| onfirm OpenShift Cluster Admin Password                                                                                                    | Operahitt Cluster Admin Password                                                                                                    |
| onfirm OpenShift Cluster Admin Password                                                                                                    |                                                                                                    |
| antern OpenShift Claster Admin Pessword                                                                                                    |                                                                                                    |
|                                                                                                    | Confirm OpenStaft Clarker Admin Password                                                                                                    |
|                                                                                                    |                                                                                                    |

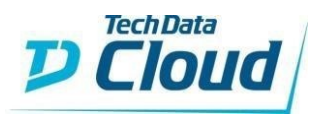

1) OpenShift Container Platform – Configuration.

Here you will have to select:

- A Cluster Name
- The OpenShift Cluster Version (we use the latest stable version)
- The Datacenter Location
- Your OpenShift Pull Secret

Please note that you have to retrieve your OpenShift Pull Secret from the mentioned link: <u>https://cloud.redhat.com/openshift/install/pull-secret</u>

| 😑 🕒 Red Hat                          |                                                                                                    | ¢ | Ø | Stream One 👻 | ٩ |
|--------------------------------------|----------------------------------------------------------------------------------------------------|---|---|--------------|---|
| Red Hat OpenShift Cluster<br>Manager | Install OpenShift Container Platform 4                                                                                                    |   |   |              |   |
| Clusters                             | Pull secret                                                                                                    |   |   |              |   |
| Subscriptions                        | Red Hat collects a limited amount of telemetry data. By installing OpenShift Container Platform 4, you accept our data collection policy. Learn more about the data we collect.<br>Pull accret |   |   |              |   |
| Overview                             | Download or copy your pull secret. The install program will prompt you for your pull secret during installation.                                                                               |   |   |              |   |
| Documentation                        | Download pull se ret 🛛 👫 Copy pull secret                                                                                                    |   |   |              |   |
| Support Cases                        |                                                                                                    |   |   |              |   |
| Cluster Manager Feedback             |                                                                                                    |   |   |              |   |
| Red Hat Marketplace                  |                                                                                                    |   |   |              |   |
|                                      |                                                                                                    |   |   |              |   |
|                                      |                                                                                                    |   |   |              |   |
|                                      |                                                                                                    |   |   |              |   |
|                                      |                                                                                                    |   |   |              |   |

| Configure your Red Hat OpenShift V4 Solution                                                                                                    | _  |
|----------------------------------------------------------------------------------------------------|----|
|                                                                                                    | Ξ. |
| Note: To install OpenShift Container Platform, the Microsoft Azure account you use must have a dedicated public hosted DNS zone in your account. This zone must be authoritative for the domain you plan to use. OpenShift provides cluster DNS resolution and name lookup for external connections to the cluster.                                                                                                    |    |
| Note: Please refer to <u>Red Hat's Guidelines</u> first to configure the Public DNS Zone you plan to use in Azure.                                                                                                    |    |
| OpenShift Container Platform - Configuration                                                                                                    |    |
| OperdAlf Clotter Name                                                                                                    |    |
| clusteropenshift                                                                                                    |    |
| OpenShift Cluster Version                                                                                                    |    |
| Latest Version 4.5                                                                                                    | ~  |
| Data center focation for the OpenRHR Cluster and for the OpenRHR Network                                                                                                    |    |
|                                                                                                    | m  |
| WestEurope                                                                                                    | ~  |
| Operchilt Container Flatform - PullSecret                                                                                                    |    |
| Note: You have to retrieve the <u>Querchith Bull Secret</u> first to deploy Red Hat OpenShift.                                                                                                    |    |
| ("auth#":["cloud.opanshift.com":                                                                                                    |    |
| ("***" *blibbleddUXUN07CbU20XD007CbU20XD007CbU | 1  |
| at.com?:<br>(*uuth*'TTINDOB3H)h56Kh1LFPV043HPmm0Rv0kHVHHBUVJsdnhAmt4cb1eUpoYxd13HPmm0Rv0kHVHHBUVJsdnhAmt4cb1eUpoS1eUpoFFJ3uU555L00msvTWFe1pUs5dNVFhvWVRPU5XThLakZeWkchillUb5h1kF3TmLK0555bDMczYVMb57XhB2+S5KXdrU01122z5Gs1c9FDR2ZHLHX1h                                                                                                    |    |
| 28:28:28:3;3:TXI2eF9L;pT3y1hU0:U2B0K0:2zJf10pdwdDRJh00HdwWat0B5LdWabsp211R1by2J0KU52sWp0ekZT1215dsW5zV6hzbyeFREb1dR1m2Kp3v711JHr4bhMTW3TPp11mv0d8FLb2Txc1zga1szztaFBIRURZnFU0mp1dk1sW0WZh1MEBWW0gb                                                                                                    |    |
| F2:2:17.Web:0228/WidthamWidty:0728.001;djmxx11/12.Lign07F87U00/MSB/byg/012801         = Dutling: - dutling: - Dutling: - D                                 | 4  |
| 070002280mbMdK41Wc3RDdFFF2UYQQT960H148UDMTV204p5VEXMK4Gzk1L51H5HQa000bFR0ck1aREFy5XV;XhyN05C0H1LTRWAzwm011000R06h2qTVVW1z9GkknREdFhhmVFY9F0dFH8HhhMTV204=""""""""""""""""""""""""""""""""""""                                                                                                    |    |
| redhat.io":                                                                                                    |    |
| (autor) and a set of the set of the set of t |    |
| kfzctJU%96d2NyM0da6N4X3pnUXdyM8yON26MI1qMmxh011112k1qt0JTRTJUcW15b0xyQ1NBijhzUk1bjRzUD16eVpBWnkWRUE5cEFMaD2Pb3dUNNtrdXVsRuYtREVTcH1b8002akp52HBvbNkzUKJX55FaUpJSNd5cHFaREVEXy1Nzm140HVRTTRHK9FY1EEUUExk09h001R0MpOVtcHxy1ak                                                                                                    | c  |
| Upc0841p0NhrVPskcsUP4603ex169d0g1d152d2ER093UUE11JUhy1UOv11ze1beNnt2aFh12Up7tPh1542a2Ex1F12Up7tPh154d2Ex1F12Up7tPh154d2Ex1F12 | 4  |
| A contract of the contract of the contract of  |    |

## 2) <u>OpenShift Cluster – Network Configuration.</u> Here you will choose a Resource Group name for the OpenShift Cluster Network

OpenShift Cluster - Network Configuration Resource group name for the OpenShift Cluster Networ RG-OpenShift-Vnet

Red Hat OpenShift Container Platform on Microsoft Azure - Step-by-Step

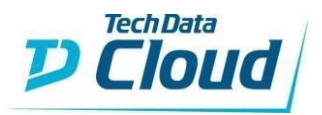

3) OpenShift Cluster – Cluster Admin Configuration

Here you will have to input:

- Your OpenShift Cluster Admin Username
- Your OpenShift Cluster Admin Password

You will need these credentials to log into the OpenShift Console.

A SSH key pair will get generated and you need to download and save the private key. Once the OpenShift bundle is deployed in the Azure portal, you might need to use this Key to login into the underlying VMs.

### SSH Private Key:

You will be given your Private SSH Key during the order of you OpenShift Container Platform bundle. Please make sure you secure this key and store it in a safe place as you will need it for SSH access to any of your instances. Your key will be displayed only once and there is no way to recover it later on. For security reasons, Tech Data does not keep a copy.

| OpenShilt Cluster - Cluster Admin Configuration                                                                                                    |
|----------------------------------------------------------------------------------------------------|
|                                                                                                    |
| Opershift Cluster Admin Username                                                                                                    |
| willanm                                                                                                    |
| Openshitt Chatter Admin Password                                                                                                    |
|                                                                                                    |
| Confirm OperGhilt Cluster Admin Persound                                                                                                    |
|                                                                                                    |
| SHPrinteKey                                                                                                    |
| ESII BA FRUNE KE<br>HILCOMERANDEWSKI SHONGAREFARASCHANDPAGGELAGERAJSM-SK) (S-EAT-DARDHyvenisTED<br>hylYDDALGOWYDALWOZINAUCH (C) FDFTEAGBAST (C) FDFTEAGBAST (C) SHONGARE<br>DATLALGOMERANDEWSKI SHONGAREFARASCHANDPAGGELAGERASCHANDERS<br>VDATLALGOMERANDEWSKI SHONGAREFARASCHANDPAGGELAGERASCHANDERS<br>VDATLALGOMERANDEWSKI SHONGAREFARASCHANDERS<br>VDATLALGOMERANDEWSKI SHONGAREFARASCHANDERS<br>VDATLALGOMERANDERS<br>VDATLALGOMERANDERS<br>VDATLA |
| Download                                                                                                    |
| Private Key secured                                                                                                    |
| Your SSH Private Key's required to logon to the Bastion instance directly,<br>Presentation with a safe place. Intell new be displayed again and Tech Data will keep no copy of IL.                                                                                                    |
| Check the bar to proceed if you have secured your Private Key,                                                                                                    |
|                                                                                                    |

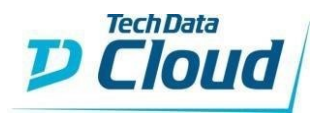

4) OpenShift Cluster – Base Domain Configuration

Here you will have to:

- Select the existing DNS Zone
- Acknowledge your DNS Zone is authoritative for the Domain you plan to use
- Click validate on the "Validate Button"

| OpenShift Cluster - Base Domain Configuration                                                                                                    |   |
|----------------------------------------------------------------------------------------------------|---|
| Note: To install OpenShift Container Platform, the Microsoft Azure account you use must have a dedicated public hosted DNS zone in your account. This zone must be authoritative for the domain you plan to use. OpenShift provides cluster DNS resolution and name lookup for external connections to the cluster. |   |
| Note: Please refer to <u>Red Hat's Guidelines</u> first to configure the Public DNS Zone you plan to use in Azure.                                                                                                    |   |
| Select an existing Azure Dnz Zone (authoritative for your domain)                                                                                                    |   |
| thesolfactory.net (Resource Group: wm-dns)                                                                                                    | ~ |
| Verify and acknowledge your Aner DIS Zone is authoritative for the Domain you plan to use                                                                                                    |   |
| Yes, I have verified my Azure DNS Zone is authoritative for the Domain                                                                                                    | ~ |
| Donain Validation                                                                                                    |   |
| DNS detected and the Azure DNS Zone is Authoritative.                                                                                                    |   |
| Validate                                                                                                    |   |

5) OpenShift Cluster – Nodes Configuration

Select the Control Plane Nodes and the Compute Nodes Configuration:

| OpenShift Cluster - Central Plane Nodes Configuration |   |
|-------------------------------------------------------|---|
| Number of Control Plane Nodes Replica                 |   |
| 3 Control Plane Nodes                                 | ~ |
| Size of compute instance for the Control Plane Hodes  |   |
| Standard, D4s,v3                                      | ~ |
| Size per OS Disk                                      |   |
| 512 68                                                | ~ |
| OperShift Clutter - Compute hodes Configuration       |   |
|                                                       |   |
| named usungut nude spatial                            | ~ |
|                                                       |   |
| Standard (22x y3                                      | ~ |
| Store of 25 Disk                                      |   |
| 25608                                                 | ~ |
|                                                       |   |

## 6) OpenShift Cluster – Advanced Bundle Configuration

a. Use Azure File as a Storage Class for Persistent Storage

We have added up the possibility to Enable Persistent Storage using Azure File Share:

| OpenShift Cluster - Advanced Bundle Se | ttings   |      |      |           |           |      |      |      |           |
|----------------------------------------|----------|------|------|-----------|-----------|------|------|------|-----------|
| Enable Persistent Storage using Aze    | ure File |      |      |           |           |      |      |      |           |
|                                        |          |      |      |           |           |      |      |      |           |
| Storage Account name                   |          |      |      |           |           |      |      |      |           |
| opensnirtstorage12314                  |          |      |      |           |           |      |      |      |           |
| Storage Account and Replication typ    | e        |      |      |           |           |      |      |      |           |
| Locally Redundant Storage (LRS         | )        |      |      |           |           |      |      |      | ~         |
| File Share name                        |          |      |      |           |           |      |      |      |           |
| openshare                              |          |      |      |           |           |      |      |      |           |
| File Share quota in Gb                 |          |      |      |           |           |      |      |      |           |
| 0 512                                  | 1024     | 1536 | 2048 | े<br>2560 | о<br>3072 | 3584 | 4096 | 4608 | 0<br>5120 |

### b. Enable FIPS and Endpoints

You can choose to enable FIPS and how you want to publish your endpoints

| Double FIPS                        |        |
|------------------------------------|--------|
|                                    |        |
| Endpoints - Advanced Settings      |        |
| Private or public facing endpoints |        |
| Public Facing Endpoints            | ~<br>~ |

Red Hat OpenShift Container Platform on Microsoft Azure - Step-by-Step

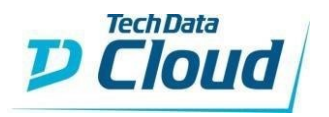

## c. Azure Key Vault

We are deploying an Azure Key Vault where we store the default Kube admin password and the Kube config file.

You would need to grant access post deployment to the users who would like to access these files.

| Anze Koyouti - Advanced Settings  |   |
|-----------------------------------|---|
| Azure Keyvadt Resource Group Name |   |
| Key Vault-RG                      |   |
| Azure Reyvault Location           |   |
| West Europe                       | ~ |
| West Europe                       | ~ |

Finally click on the "Deploy Now" button!

Deploy Now

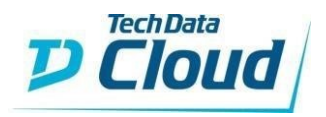

# 1.3 How to connect.

Connect to the Azure Portal with your credentials.

- You would need to login to the Azure portal to get the IP address.
  - https://portal.azure.com
  - You would need to login using the same user name and password as the one created in StreamOne and what was emailed to you.
- For example: <u>john.doe@contoso.onmicrosoft.com</u>
- It will give you a one-time password and you will need to change it.

| Microsoft Azure                                                      |  |
|----------------------------------------------------------------------|--|
| Microsoft<br>Se connecter à Microsoft Azure                          |  |
| E-mail, téléphone ou identifiant Skype<br>Suivant                    |  |
| Pas de compte ? Creez-en un !<br>Votre compte n'est pas accessible ? |  |
|                                                                      |  |

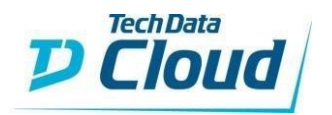

| Microsoft Azure |                 | P Search I | resources, service | s, and docs (G+/)      |                     |                           |           |               |             | D. | R | P | ₿ ? | william.matyas@tdsoluti<br>TD SOLUTION FACTORY |
|-----------------|-----------------|------------|--------------------|------------------------|---------------------|---------------------------|-----------|---------------|-------------|----|---|---|-----|------------------------------------------------|
|                 | Azure service   | s          |                    |                        |                     |                           |           |               |             |    |   |   |     |                                                |
|                 |                 | <u></u>    | ()                 | _                      | <b>.</b>            |                           | 6         | Ŷ             |             |    |   |   |     |                                                |
|                 |                 | DNS zones  | Resource<br>groups | App Service<br>Domains | Virtual<br>machines | Azure Active<br>Directory | CloudAMQP | Subscriptions | Bastions    |    |   |   |     |                                                |
|                 | Recent resou    | rces       |                    |                        |                     |                           |           |               |             |    |   |   |     |                                                |
|                 | Name            |            |                    |                        | Туре                |                           |           |               | Last Viewed |    |   |   |     |                                                |
|                 | williamtest.fr  |            |                    |                        | DNS zo              | ne                        |           |               | 2 hours ago |    |   |   |     |                                                |
|                 | 🔘 wm-existingdr |            |                    |                        | Resource            | e group                   |           |               | 2 hours ago |    |   |   |     |                                                |
|                 | 🔘 wm-dns        |            |                    |                        | Resource            | e group                   |           |               | 3 hours ago |    |   |   |     |                                                |
|                 | TechData-Tem    |            |                    |                        | Resource            | e group                   |           |               | 5 hours ago |    |   |   |     |                                                |
|                 | 🔘 wm-idmgmt1    |            |                    |                        | Resource            | e group                   |           |               | 4 days ago  |    |   |   |     |                                                |

You will then be connected to the Azure Portal. Go to Resource groups.

You will find the Resource Group your Network Resources got deployed.

| RG-OpenShift-Vnet    | . A                                                                                    |                                        |                    |           | × |
|----------------------|----------------------------------------------------------------------------------------|----------------------------------------|--------------------|-----------|---|
|                      | + Add 📰 Edit columns 📋 Delete resource group 🖒 Refresh 🞍 Export to CSV 😚 Open que      | <b>ry   ∅</b> Assign tags → Move ∨ 🛍 D |                    | Feedback  |   |
| Overview             |                                                                                        |                                        |                    |           |   |
| Activity log         | Subscription (change) : DevSubscription                                                | Deployments : 1 Succeeded              |                    |           |   |
| Access control (IAM) | Subscription ID : (                                                                    |                                        |                    |           |   |
| 🔷 Tags               | Tags (change) : Click here to add tags                                                 |                                        |                    |           |   |
| Settings             | Filter by name       Type == (all) X       Location == (all) X $+_{\nabla}$ Add filter |                                        |                    |           |   |
| 📣 Quickstart         | Showing 1 to 4 of 4 records.                                                           |                                        | No grouping $\sim$ | List view |   |
| 🛆 Deployments        | □ Name ↑↓                                                                              | Туре ↑↓                                | Location 1         |           |   |
| Policies             |                                                                                        | Virtual network                        | West Europe        |           |   |
| 🔤 Properties         | 🗌 🌻 Master-NSG                                                                         | Network security group                 | West Europe        |           |   |
| 🔒 Locks              | 🗌 🚍 openshiftstorage12314                                                              | Storage account                        | West Europe        |           |   |
| Cost Management      | 🗌 🌍 Worker-NSG                                                                         | Network security group                 | West Europe        |           |   |
| \$ Cost analysis     |                                                                                        |                                        |                    |           |   |

The other one where your cluster got deployed:

| elusteropenshift-zn     | kks-rg ≉                                                                        |                                          |                                       | × |
|-------------------------|---------------------------------------------------------------------------------|------------------------------------------|---------------------------------------|---|
|                         | 🕂 Add 🗉 Edit columns 💼 Delete resource group 🖒 Refresh 🞍 Export to CSV 😤 Open o | <b>uery  </b> ∅ Assign tags → Move ∨ 📋 D | Delete 🛓 Export template   🛇 Feedback |   |
| Overview                |                                                                                 |                                          |                                       |   |
| Activity log            | Subscription (change) : DevSubscription                                         | Deployments : No deployments             |                                       |   |
| Access control (IAM)    | Subscription ID 1000 Compared Sucro-O6ee950eb2ba                                |                                          |                                       |   |
| Tags                    | Tags (change)         kubernetes.io_cluster.clusteropenshift-znkks : owned      |                                          |                                       |   |
| Settings                | Filter by name                                                                  |                                          |                                       |   |
| 📣 Quickstart            | Shawing 1 to 29 of 29 records Shaw hidden types (1)                             |                                          | No grouping                           |   |
| Deployments             |                                                                                 |                                          |                                       |   |
| Policies                | Name ↑↓                                                                         | Type ↑↓                                  | Location ↑↓                           |   |
| 🔁 Properties            | cluster8mqm5                                                                    | Storage account                          | West Europe                           |   |
| A Lorks                 | 🔄 🖳 clusteropenshift-znkks                                                      | Image                                    | West Europe                           |   |
|                         | 🗌 💠 clusteropenshift-znkks                                                      | Load balancer                            | West Europe                           |   |
| Cost Management         | cluster openshift-znkks-a0f8422197b2c453181f4dd200a1e455                        | Public IP address                        | West Europe                           |   |
| 🎗 Cost analysis         | 🗌 🔒 clusteropenshift-znkks-identity                                             | Managed Identity                         | West Europe                           |   |
| Cost alerts (preview)   | 🔷 clusteropenshift-znkks-internal                                               | Load balancer                            | West Europe                           |   |
| ③ Budgets               |                                                                                 | Virtual machine                          | West Europe                           |   |
| Advisor recommendations | =                                                                               | Disk                                     | West Europe                           |   |
| Monitoring              |                                                                                 | Virtual machine                          | West Europe                           |   |
| 💡 Insights (preview)    |                                                                                 | Disk                                     | West Europe                           |   |
| 💷 Alerts                |                                                                                 | Virtual machine                          | West Europe                           |   |
| Metrics                 | =                                                                               | Disk                                     | West Europe                           |   |
| Diagnostic settings     |                                                                                 | Network interface                        | West Europe                           |   |

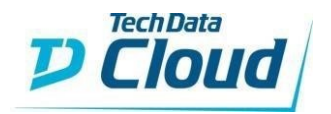

And finally, the Resource group where your Azure Key Vault got deployed:

| (e) KeyVault-RG<br>Resource group |                                                                                       |                                   |                                      | ×    |
|-----------------------------------|---------------------------------------------------------------------------------------|-----------------------------------|--------------------------------------|------|
| P Search (Ctrl+/)                 | « 🛛 + Add 📰 Edit columns 📋 Delete resource group 🖒 Refresh 🞍 Export to CSV 😚 Open q   | uery   🖉 Assign tags → Move ∨ 🏥 I | Delete 🕹 Export template   💙 Feedbad | ck   |
| () Overview                       | ^ ← Essentials                                                                        |                                   |                                      |      |
| Activity log                      | Subscription (change) : DevSubscription                                               | Deployments : No deployments      |                                      |      |
| Access control (IAM)              | Subscription ID : COMPANY COMPANY COMPANY COMPANY                                     |                                   |                                      |      |
| 🗳 Tags                            | Tags (change) : Click here to add tags                                                |                                   |                                      |      |
| Settings                          | Filter by name Type == (all) X Location == (all) X ( $^{+}_{\overline{Y}}$ Add filter |                                   |                                      |      |
| 🗳 Quickstart                      | Showing 1 to 1 of 1 records.                                                          |                                   | No grouping $\checkmark$ List vie    | ew ~ |
| 📥 Deployments                     | □ Name ↑↓                                                                             | Туре ↑↓                           | Location 1                           |      |
| Policies                          | 🗌 😲 clusteropenshift-znkks                                                            | Key vault                         | West Europe                          |      |
| 📅 Properties                      |                                                                                       |                                   |                                      |      |

Then, to connect to the OpenShift Web Console, you will need to go to a URL in the form of: <a href="https://console-openshift-console.apps.<clustername>.<domain></a>

Like:

https://console-openshift-console.apps.clusteropenshift.thesolfactory.net/

To connect, you will need to click on "htpasswdProvider".

| Log in with                    | Red Hat                      |
|--------------------------------|------------------------------|
| kube:admin<br>htpasswdProvider | OpenShift Container Platform |
|                                |                              |

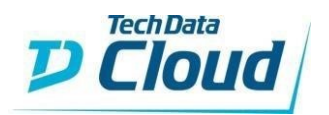

Log in to your account Useranse \* willarmi Passord \* Log in

And use the Username and the Password you chose during the order.

You will then be connected to the OpenShift Web Console.

| Red Hat<br>OpenShift<br>Container Platform |                                                                                    | 🖽 4° O 🧿 williamn                                                                                                    | m 🕶 |
|--------------------------------------------|------------------------------------------------------------------------------------|----------------------------------------------------------------------------------------------------|-----|
| 🌣 Administrator 🗸 🗸                        | Overview                                                                           |                                                                                                    |     |
| Home Y                                     | Cluster                                                                            |                                                                                                    |     |
| Projects<br>Search                         | Details View settings                                                              | Status View alerts Activity View events                                                                                                    |     |
| Explore<br>Events                          | Cluster API Address<br>https://api.clusteropenshift.thesolfactory.net.6443         | Cluster Control Plane Operators Ongoing activities.                                                                                                    |     |
| Operators >                                | Cluster ID<br>0b292fe4-41c2-4593-8ed6-bf5663ffa9f5<br>OpenShift Cluster Manager IZ | ▲ Sep 22, 12:34 am<br>Airts are not configured to be sent to a notification system, meaning that you may not be notified in a timely fashion when important failures occur. Check the Open/Shift documentation<br>There are no recent events. |     |
| Networking >                               | Provider<br>Azure<br>OpenShift Version                                             | to learn how to configure notifications with Alertmanager.                                                                                                    |     |
| Storage >                                  | 4.5.9<br>Update Channel<br>stable-4.5                                              | Cluster Utilization         1Hour           Percentra         1400         1645         1200         1245                                                                                                    |     |
| Monitoring >                               | Cluster Inventory                                                                  | CPU         406         6         4           LS4 available         of 15         2         4                                                                                                    |     |
| Compute > User Management >                | 6 Nodes                                                                            | Memory         18:01 G/B         20 G/B           52/7 G/B available         of 70:08 G/B         10 G/B                                                                                                    |     |
| Administration >                           | 231 Pods<br>1 Storage Class                                                        | Filesystem         271 5 GB         400 GB           5/9 TB available         of 90 FB         100 GB                                                                                                    |     |
|                                            | 1PVC                                                                               | Network Transfer 2.57 MBps in 375 MBps out 5 MBps                                                                                                    |     |